# **Online Inquiry Tool of OGE**

User manual

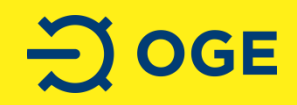

#### Registration

#### Link: www.oge-oat-registrierung.net

|                    |                                          | Login f                    | or OAT - O                    | pen Grid Euro | ppe GmbH           |
|--------------------|------------------------------------------|----------------------------|-------------------------------|---------------|--------------------|
|                    |                                          |                            | <mark>ි</mark> 8 <sup>+</sup> | Login         |                    |
|                    | 1 Regis                                  | ter Now                    |                               |               | Password forgotten |
|                    |                                          |                            |                               |               |                    |
|                    |                                          | Company Registratio        | n                             |               |                    |
| 0                  | First Name*                              |                            |                               |               |                    |
| 9                  | Last Name*                               |                            |                               |               |                    |
|                    | Company*                                 |                            |                               |               |                    |
|                    | Germany                                  |                            |                               | ~             |                    |
|                    | Postcode*                                | City*                      |                               |               |                    |
|                    | Street*                                  |                            | Nr*                           |               |                    |
|                    | Telephone                                |                            |                               |               |                    |
|                    | Fax                                      |                            |                               |               |                    |
|                    | Mobile                                   |                            |                               |               |                    |
|                    | E-Mail*                                  |                            |                               |               |                    |
|                    | Password*                                |                            |                               |               |                    |
|                    | Password repeat*                         |                            |                               |               |                    |
| Privacy<br>Manage  | Statement Customer Se<br>ement Center*   | ervice Portal of the Maint | enance                        |               |                    |
| Newsle             | tter                                     |                            |                               |               |                    |
| Terms of<br>Manage | of Use for the Customer<br>ement Center* | Service Portal of the Mai  | ntenance                      |               |                    |
|                    | Back                                     |                            | Registe                       | r             |                    |
|                    |                                          | Offline Registration       |                               |               | 4                  |

- 1 Register and create your account.
- 2 Fill in the registration form with all mandatory data.
  - Accept privacy statement and terms of use.
- 3 You will receive an e-mail with the confirmation of receipt of your registration request.
- 4 You will receive an e-mail with the registration confirmation. You can now use your account.

2

#### **Choose your product**

|  | E-Mail oder Benutzername |
|--|--------------------------|
|  | E-Mail oder Benutzername |
|  |                          |
|  | Weiter                   |
|  |                          |
|  |                          |
|  |                          |
|  |                          |
|  |                          |

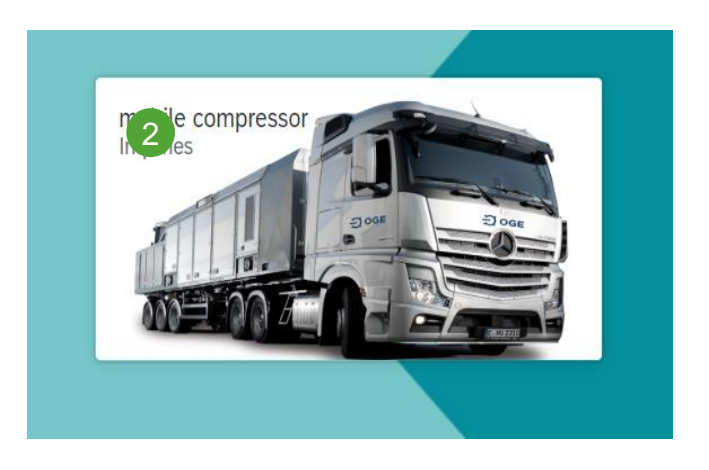

- Login with your user data.
- 2 Select the desired service by clicking on the corresponding tile.
- 3 The inquiry mask for the selected product opens.

## **Inquiry process (1)**

|         |          |     |                |                      |              | Multiple Selection |
|---------|----------|-----|----------------|----------------------|--------------|--------------------|
| Custome | er data  |     |                |                      |              |                    |
| 1       | John Doe |     |                | Company              |              |                    |
|         | Name*    |     |                | Company <sup>a</sup> |              |                    |
|         | Street   | 1   |                | 12345                | Example City |                    |
|         | Street"  | No* |                | Postalcode*          | City*        |                    |
|         |          |     |                |                      |              |                    |
|         | Phone*   |     |                | Fax                  |              |                    |
|         |          |     |                |                      |              |                    |
|         |          |     |                | John.doe@mail.com    |              |                    |
|         | MODE     |     |                | Max.                 |              |                    |
|         |          |     |                |                      |              |                    |
|         |          |     |                |                      |              |                    |
|         |          |     |                |                      |              |                    |
|         |          |     |                |                      |              |                    |
|         |          |     |                |                      |              |                    |
|         |          |     |                |                      |              |                    |
|         |          |     |                |                      |              |                    |
|         |          |     | Delete Inquiry |                      |              | 2 Next             |
|         |          |     |                |                      |              |                    |

1 Personal data is automatically filled in from the registration form.

2 Confirm your entries by clicking on the Next button. You will be taken to the next page.

All mandatory fields must be filled in.

## **Inquiry process (2)**

| Example Street     | 1  | 12345              | Example City |  |
|--------------------|----|--------------------|--------------|--|
| Street*            | No | Postcode*          | Cay*         |  |
| ontact at Location |    |                    |              |  |
| Shact at Eocation  |    |                    |              |  |
| John Doe           |    | 12345              |              |  |
| Narse*             |    | Telephone*         |              |  |
|                    |    | inha dae/@mail.com |              |  |
| Mohile             |    | P.Mail             |              |  |
|                    |    |                    |              |  |
|                    |    |                    |              |  |
|                    |    |                    |              |  |
|                    |    |                    |              |  |
|                    |    |                    |              |  |
|                    |    |                    |              |  |
|                    |    |                    |              |  |
|                    |    |                    |              |  |

 Here you can enter the location of operation. If no address is available, you can also enter coordinates in the remarks.

2 Enter the contact data of the contact person at the deployment site here.

3 Confirm your entries by clicking on the Next button.

5

### **Inquiry process (3)**

|                   |                                                                  |                                                |                                                                |                       | _ |    |                                                                  |                      |                            |                                                                                           |    |
|-------------------|------------------------------------------------------------------|------------------------------------------------|----------------------------------------------------------------|-----------------------|---|----|------------------------------------------------------------------|----------------------|----------------------------|-------------------------------------------------------------------------------------------|----|
|                   |                                                                  |                                                |                                                                |                       |   | 21 | 30.07.2020 13:46                                                 | 5                    | 11.08.2020 13:46           |                                                                                           | ĒĞ |
| Pipe Number       |                                                                  |                                                | Pipe Name                                                      |                       |   |    | Date & Compression Starttime*                                    |                      | Date & Compression Endtime | e .                                                                                       |    |
| 50                |                                                                  |                                                | 35                                                             |                       |   | 3  | 1000                                                             |                      | 2000                       |                                                                                           |    |
| Pipe Pressure     | e Start (bar)***                                                 |                                                | Pipe Pressure Back (bar)***                                    |                       |   |    | Nominal Diameter DN(mm)*                                         |                      | Side Section/Length (m)*   |                                                                                           |    |
| 5                 |                                                                  |                                                | 10                                                             |                       |   |    |                                                                  |                      |                            |                                                                                           |    |
| Pipe Pressure     | Finel (ber)****                                                  |                                                | Temperature in Celclus(10 if unkn                              | own)*                 |   |    | $\operatorname{folume}(m^2)$ - (if length and clameter are unkno | un)*                 |                            |                                                                                           |    |
|                   |                                                                  |                                                |                                                                |                       |   |    | <ul> <li>Diameter + Length</li> </ul>                            |                      | O Volume                   |                                                                                           |    |
| commission o      | r maintenance number   Abvays a sep                              | perate Kom. or a                               | Proj-Bez.:LB 2011/xxx                                          |                       |   |    |                                                                  |                      |                            |                                                                                           |    |
|                   |                                                                  |                                                |                                                                |                       |   |    |                                                                  |                      |                            |                                                                                           |    |
| anaction (        | Data                                                             |                                                |                                                                |                       |   |    |                                                                  |                      |                            |                                                                                           |    |
| nnection (        | Data                                                             |                                                |                                                                |                       |   |    |                                                                  |                      |                            |                                                                                           |    |
| nnection (        | Data                                                             |                                                |                                                                |                       |   |    | Connectivity Succtionside:                                       |                      |                            |                                                                                           |    |
|                   | Data                                                             | Connectiontype (flange                         | , RF, RTJ (stat-closing etc.)                                  | Nominal Dismeter (DN) |   |    | Connectivity Succionside:                                        | Pressure Stage (bar) |                            | Distance to Compressor (m)                                                                |    |
| nnection I<br>1 c | Data<br>connectivity Succtionside:<br>connectivity Pressureside: | Connectionspe (flange                          | , RF, RT/ fass-closing etc.)                                   | Nominal Dismeter (DK) |   |    | Connectivity Succtionside:                                       | Pressure Stage (bor) |                            | Distance for Compression (Int)                                                            |    |
| c                 | Data<br>formetivity Succtionaide:                                | Connectiontype (Range<br>Connectiontype (Range | , BE, RTJ fast-closing etc.)<br>25, BE, RTJ fast-closing etc.) | Norther (Dir)         |   |    | Connectivity Succtionside:                                       | Pressure Stage (bar) |                            | Distance to Compressor (IP)<br>Distance to Compressor (IP)<br>Distance to Compressor (IP) |    |

Delete Inquiry

- Please enter the specific data of the pipeline.
- 2 Select the desired time period for the measure here.
- 3 Enter either the volume or the diameter and length of the pipe section.
- 4 Here you can enter the connection options for the pipeline.
- 6 Confirm your entries by clicking on the Next button.

5 Next

## **Inquiry process (4)**

|                                               |   |                       |                                          |            | Multiple Select |
|-----------------------------------------------|---|-----------------------|------------------------------------------|------------|-----------------|
| OtherData                                     |   |                       |                                          |            |                 |
|                                               |   |                       |                                          |            |                 |
| Timehame for Compressor-Alloniage at Location |   |                       | 24h operating per day possible (peniho)* |            |                 |
|                                               |   |                       |                                          |            |                 |
| Driveway:                                     |   | Asphalt               |                                          | Gravel     |                 |
| Terrain:                                      |   | Fenced                |                                          | Not Fenced |                 |
| Power Connection:<br>(min 230V)               |   | Yes                   |                                          | No         |                 |
| Gastype:                                      |   | H-Gas                 |                                          | L-Gas      |                 |
|                                               |   |                       |                                          |            |                 |
| Distance to next Building (m):                |   |                       |                                          |            |                 |
| Comment:                                      |   |                       |                                          |            |                 |
|                                               |   |                       |                                          |            |                 |
|                                               |   |                       |                                          |            |                 |
|                                               |   |                       |                                          |            |                 |
|                                               | 3 | Inquire N             | ow                                       |            |                 |
|                                               |   |                       |                                          |            |                 |
| Back                                          |   | New inquiry Delete In | quiry                                    |            |                 |

- Here you have the possibility to enter other data.
- 2 If necessary, you can enter the coordinates of the location under remarks.
- 3 Complete your request with a click on "Inquire Now".

#### **Completion of the request**

|        |                                                                 | Inquiny                                                                   |          |  |  |
|--------|-----------------------------------------------------------------|---------------------------------------------------------------------------|----------|--|--|
| i Ac   | cept Inquiry                                                    |                                                                           |          |  |  |
| Vorify | with this PDE if all data is correct                            |                                                                           |          |  |  |
| verity |                                                                 |                                                                           |          |  |  |
|        |                                                                 |                                                                           | <u> </u> |  |  |
|        |                                                                 |                                                                           |          |  |  |
|        |                                                                 |                                                                           | - 11 11  |  |  |
|        | - OGE                                                           |                                                                           |          |  |  |
|        |                                                                 |                                                                           |          |  |  |
|        | From the provided parameters warmstimate                        | From the provided parameters weinstimate the following pumping over time: |          |  |  |
|        | Using the mobile compressor we are safe                         | 8 h<br>an estimate of 75772Nm <sup>3</sup> .                              |          |  |  |
|        | Basic information                                               |                                                                           |          |  |  |
|        | Location<br>Street + No: Example Street 1                       | Postcode + City: 12345 Example City                                       | PI       |  |  |
|        | Contact at Location<br>Name: John Doe                           | Telephone: 12345                                                          |          |  |  |
|        | Mobile:                                                         | E-Mail: john.doe@mail.com                                                 |          |  |  |
|        | <b>Pipe Data</b><br>Pipe Number:                                | Pipe Name:                                                                |          |  |  |
|        | Date & Compression Starttime: 30.07.2020 13:46                  | Date & Compression Endtime:<br>11.08.2020 13:46                           |          |  |  |
|        | Pipe Pressure Start (bar): 50                                   | Pipe Pressure Back (bar): 35                                              |          |  |  |
|        | Pipe Pressure Final (bar): 5                                    | Temperature in Celcius(10 if unknown):<br>10                              |          |  |  |
|        | Nominal Diameter DN(mm): 1000                                   | Slide Section/Length (m): 2000                                            |          |  |  |
|        | Volume(m <sup>3</sup> ) - (if length and diameter are unknown): | ProjBez.:LB 2011/xxx :                                                    |          |  |  |
|        | commission or maintenance number I &                            | Alwave a senerate Kom or a senerate                                       |          |  |  |
|        |                                                                 | 3 Inquire Now                                                             | No       |  |  |

- A PDF document with the summary of your request will appear in a popup window. Please check all details.
- 2 The estimated duration of the operation is displayed here.
- With a click on request now your request is finally sent.
- You will receive an e-mail with the confirmation of receipt of your request.
- 6 After processing you will receive an e-mail with an offer for the requested operation.